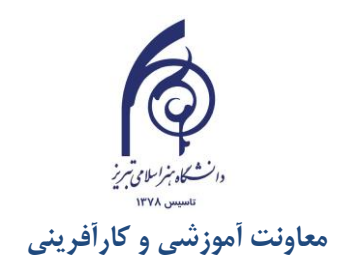

# راهنمای استفاده از نرم افزار وب کنفرانس Adobe Connect

کاربران محترم بعد از دریافت و نصب فایلهای ضروری جهت استفاده نرم افزار (قابل دریافت از وبسایت مدیریت آموزشهای آزاد و مجازی دانشگاه) می توانند با وارد کردن یوزر و پسوورد تعریف شده وارد سامانه شوند.

| K Adobe Connect                     |  |
|-------------------------------------|--|
| Username<br>1502342936              |  |
| Password<br>Type here               |  |
| Forgot password?  Remember username |  |
| Login                               |  |

#### بعد از ورود به سامانه لیست کلاسهای خود را در My Meetings مشاهده خواهید کرد.

| ADOBE <sup>®</sup> CONNECT        |                              |                     |                       | Help               |
|-----------------------------------|------------------------------|---------------------|-----------------------|--------------------|
| Home Reports My Profi             | le                           |                     |                       | Title & Descriptio |
| O Times displayed in : (GMT+0)    | 3:30) Tehran                 |                     |                       | () Viev            |
| 🧾 My Meetings                     | My Recordings                | 🦲 My Training       | Iraining Catalog      |                    |
| All Host Presente                 | er Participant Created by me |                     |                       |                    |
| Name                              |                              | Start Date          | URL                   | Role               |
| هلر و تعدن اسلامي                 |                              | 04/02/2020 3:15 PM  | /hte/                 | Host               |
| رمز و نماد در هنرهای اسلامی ایران |                              | 03/18/2020 8:00 AM  | /symbol2/             | Host               |
| هنر و تعنن اسلامی 2               |                              | 03/17/2020 4:00 PM  | /civilisation2grafic/ | Host               |
| نماد و نشانه شناسی هنر            |                              | 03/17/2020 8:00 AM  | /symbol/              | Host               |
| هتر در نُعنن اسلامي (هتر اسلامي)  |                              | 03/14/2020 10:00 AM | /civilisation1/       | Host               |

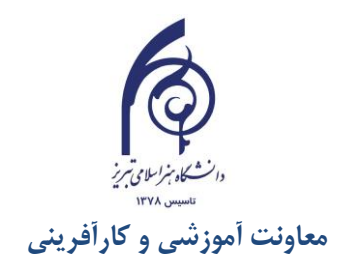

می توانید با کلیک کردن روی  $\mathrm{URL}$  هر کلاس (ستون سوم تصویر فوق) وارد آن کلاس شوید.

**اساتید** بعد از ورود به کلاس آنلاین، محیط کلاس را، در صورتیکه لیآوت کلاس را تغییر نداده باشند، بصورت تصویر زیر خواهند دید که شامل بخش های زیر میباشد:

- ویدیو (محل اشتراک وب کم)
- ۲. شرکت کنندگان Attendees
  - ۳. گفتگوی متنیChat
- ۴. نوار ابزار بالای محیط کلاس شامل: ... Meeting, Leyouts, Pods, Audio, ... ۴
  - ۵. اشتراک گذاری ها Share در مرکز

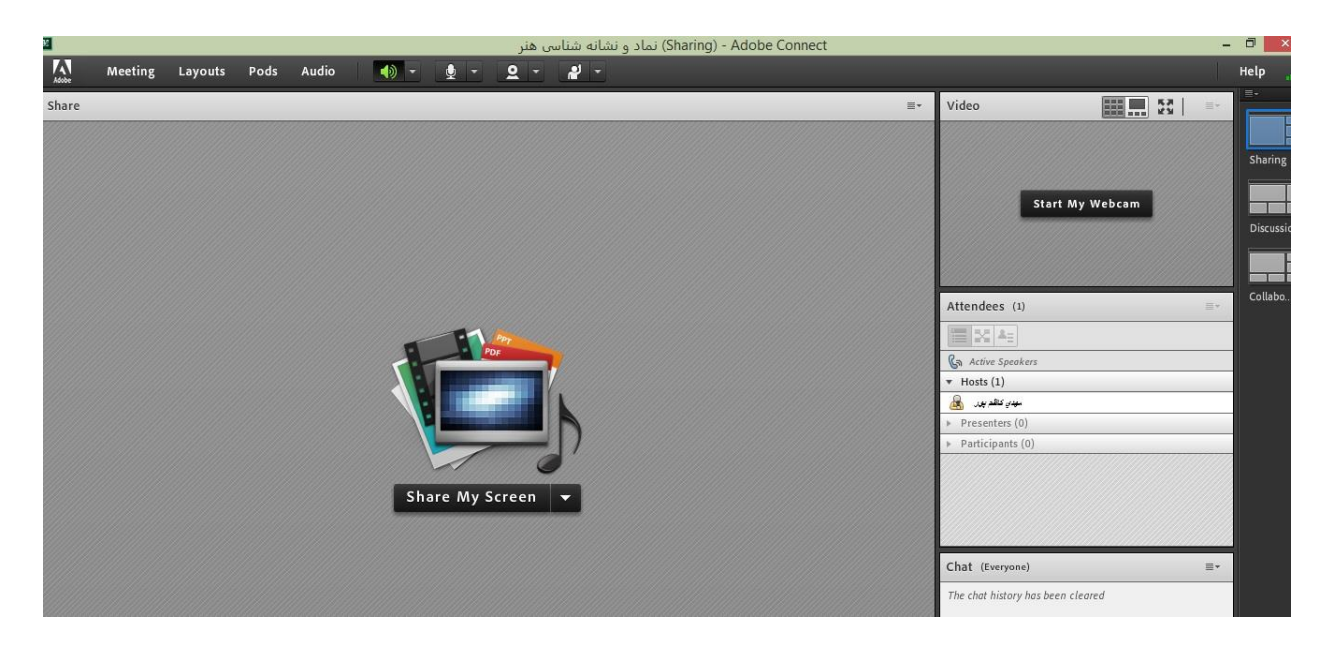

دانشجویان در محیط کلاس تعداد زیادی از منوهای موجود در نوار ابزار بالا را نخواهند دید و آنها امکانات اختصاصی مدرس کلاس است که برخی از آنها میتواند در روند کلاس به دانشجویان قابل دسترس نماید که در طی این جزوه بدانها پرداخته خواهد شد.

در ادامه به ترتیب از پنجره ها یا ( Pods ) سمت راست و از بالا به پایین، و سپس نوار ابزار افقی بالای محیط کلاس، به توضیح بخش های این کلاس می پردازیم و در انتها مابقی تنظیمات توضیح داده خواهد شد.

#### ۱. ویدیو: Video

جهت به اشتراک گذاری تصویر استاد و دانشجویان استفاد می شود. و طبق تصویر بعد از انجام مراحل زیر تصویر به اشتراک گذاشته خواهد شد:

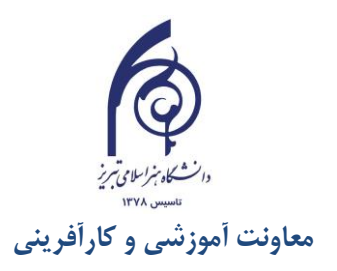

| Video               | Video                                                 | Video (1)                      |
|---------------------|-------------------------------------------------------|--------------------------------|
| روی نوشته کلیک کنید | فقط شما تصویر خود را می بینید. روی نوشته<br>کلیک کنید | تصویر به اشتراک گذاشته شده است |

## ۲. پنجره شرکت کنندگان Attendees

شامل لیست استاد یا اساتید، سخنرانان و دانشجویان (شرکت کنندگان) که تعداد افراد حاضر در کلاس و اسامی آنان را نشان می دهد،که شامل سه گروه کاربری می باشد:

| 🕼 Mehdi Mohammadzadeh                 |             |    |
|---------------------------------------|-------------|----|
| <ul> <li>Hosts (1)</li> </ul>         |             | =  |
| 💩 Mehdi Mohammadzadeh                 | <u>ل</u> ه) |    |
| <ul> <li>Presenters (0)</li> </ul>    |             | -  |
| <ul> <li>Participants (59)</li> </ul> |             | 10 |
| ▲ 1362204455                          |             |    |
| â 1375126814                          |             |    |
| 🚇 abbas karimi                        |             |    |
| 🚨 Akbar Abedi                         |             |    |
| 🚨 Ali Pourahmad                       |             |    |
| 🔒 Alireza Koochakzaei                 |             |    |

جمع حضار

تعداد مدیران: کارشناسان ، ناظران و اساتید

تعداد سخنرانان یا ارایه دهندگان

تعداد و لیست دانشجویان یا شرکت کنندگان

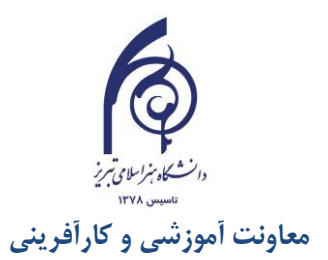

برای مثال در جلسه فوق، ۶۰ نفر شرکت داشته اند که یکی از آنها بعنوان مدیر یا مدرس تعریف شده بوده و ۵۹ نفر دیگر شرکت کننده بوده اند. برخی از شرکت کنندگان موقع ورود بجای اسم از شماره (کد ملی و یا ...) استفاده کرده اند. برخی از شرکت کنندگان هم با گوشی همراه وارد سامانه شده اند که در تصویر فوق شرکت کنندگان ردیف دوم و سوم با گوشی همراه وارد شده اند.

#### Hosts

مدیریت کامل کلاس اعم از شروع و پایان کلاس ها، صدور اجازه دسترسی به صوت به کاربران، اخراج کاربران و .... از دسترسی های کاربران مدیر می باشد و تنها مدیر کلاس می تواند وضعیت حاضرین کلاس را عوض نمایید و کاربری از یک گروه به گروه دیگر منتقل نماید.

#### Presenters -

كنترل كلاس اعم از مديريت فايل ها، محيط اشتراك گذارى ، صوت از دسترسى هاى كاربران ارائه دهنده مى باشد.

#### Participants -

حضور در کلاس، گفتگوی متنی بصورت عمومی و خصوصی Chat ،دانلود فایل، مشاهده محیط اشتراک گذاری،شنیدن صوت کلاس، شرکت در نظرسنجی و درصورت اجازه استاد،گفتگوی صوتی و ویدیویی از دسترسی های کاربران این بخش می باشد.

## ۳. گفتگوی متنیChat

برای مبادله گفتگوی متنی دانشجویان با استاد و بالعکس، گفتگوی خصوص استاد با یکی از دانشجویان، گفتگوی خصوصی دانشجویان با همدیگر و... بکار می رود.

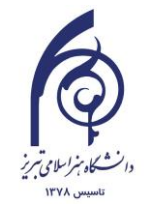

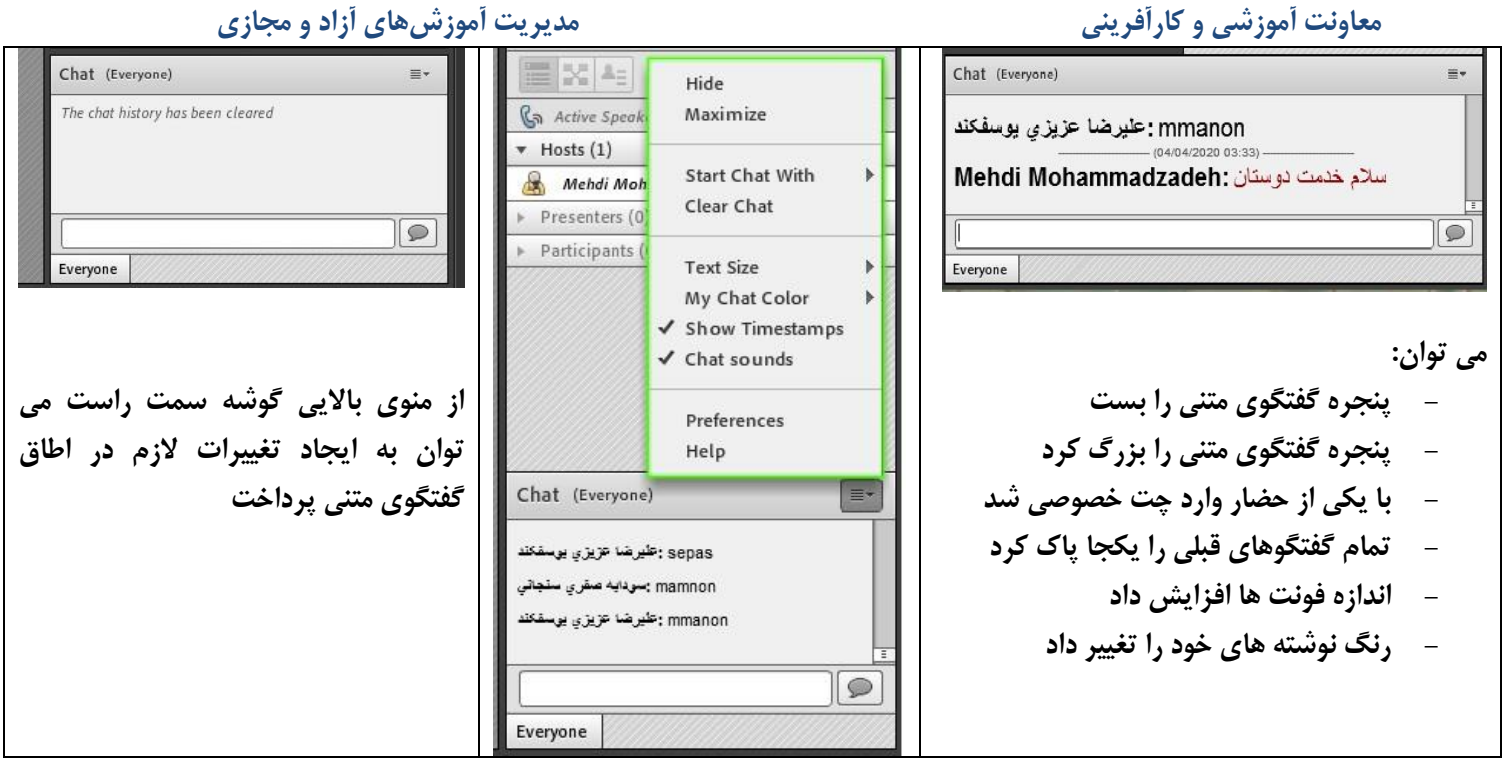

بصورت میانبر، جهت استفاده از چت خصوصی روی نام کاربر مورد نظر رفته و در خواست چت خصوصی دهید:

| 1 |
|---|
|   |

جهت بازگشت به حالت گفتگوی متنی عمومی، در پنجره گفتگوی متنی بر روی سربرگ Everyone کلیک شود.

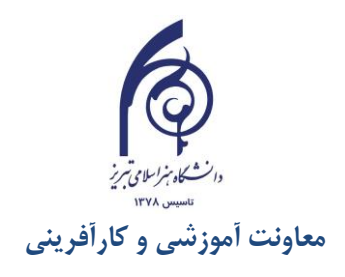

## نوار ابزار بالاي محيط كلاس

**برای اساتید**: در این بخش به غیر از منوهای Meeting, Layouts, Pods, Audio که بعدا راجع بدانها صحبت خواهیم کرد امکانات زیر موجود می باشد که بیشتر میانبرهای کاربردی هستند چون از طریق تنظیمات منوهای مختلف نیز میتوان به عمل کردهای آنها دست یافت.

🕅 Meeting Layouts Pods Audio 🚺 - 👲 - 🗕 - 🦧 -

اسپیکر: جهت دریافت صدا

Help

- میکروفن: جهت صحبت کردن در کلاس
- وب کم: جهت اشتراک گذاری تصویر خود در کلاس
- اجازه: اجازه گرفتن برای : چنانچه کاربران، میخواهند از میکروفون برای بیان مطالب استفاده نمایند

همه این میاتبرها فقط با یکبار تیک کردن فعال و غیر فعال می شوند.

به غیر از ابزار فوق، نشانگر میزان آنتن دهی اینترنت نیز در قسمت انتهایی سمت راست قرار دارد که بصورت سه رنگ سبز (آنتن دهی عالی، نارنجی: آنتن دهی متوسط و قرمز: آنتن دهی ضعیف) وضعیت اینترنت شما را روشن می کند.

برای دانشجویان در نوار ابزار، فقط منوی Meeting و فقط ابزار اسپیکر و اجازه وجود دارد و ابزار میکروفن و وب کم، بعد از صدور اجازه توسط استاد، ظاهر میشوند.

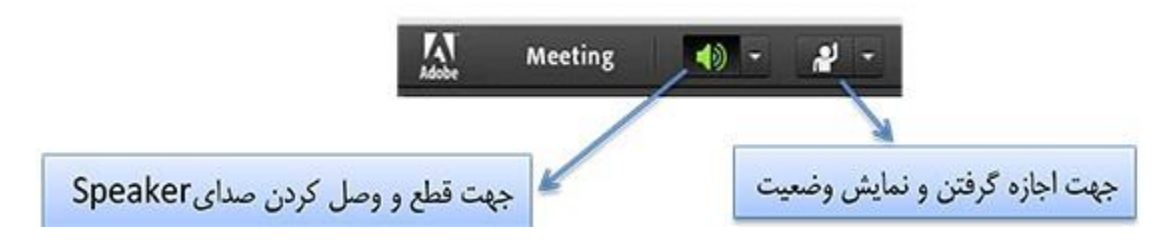

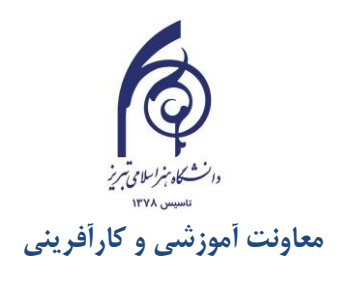

## اسپیکر: دریافت صوت

| - <u>+</u> - <u>-</u> -                          | Adjust Speaker Volume                                         |
|--------------------------------------------------|---------------------------------------------------------------|
| Mute My Speakers                                 | Drag slider to adjust speaker volume for this meeting.        |
| Adjust Speaker Volume                            | Speaker 🐗 ''                                                  |
| Select Speaker                                   | OK Cancel                                                     |
|                                                  |                                                               |
|                                                  | اگر صداها را ضعیف می شنوید احتمالا از تنظمات اسپیکر شما باشد. |
| از منوی تنظمیات کنار اسپیکر می توان به تنظمات آن | می توانید صدای اسپیکر خود را افزایش دهید                      |
| پرداخت                                           |                                                               |

## میکروفن: اشتراک گذاری صوت

**برای اساتید** ایکون میکروفن وجود دارد ومی توان فعال شده و مورد استفاده قرار گیرد. دانشجو از طریق منوی وضعیت (اجازه) میتواند از استاد تقاضای صحبت کند. استاد و سایرحاضران در کلاس با دیدن علامت مربوط به بلند کردن دست روبروی نام دانشجو در پنجره شرکت کنندگان، متوجه درخواست وی می شوند.

| P | charkhi | æ |
|---|---------|---|
|   |         |   |

در صورتیکه استاد درخواست وی را بپذیرد و امکان صحبت برای او را فعال کند، در این حالت در نوار ابزار ایکون میکروفن و گزینه تنظیمات میکروفن برای وی فعال میگردد تا بتواند تنظیمات لازم جهت اشتراک صدا و میکروفون خود را در کلاس انجام دهد. با تصمیم استاد میکروفون وی قطع خواهد شد. در گزینه تنظیمات میکروفن امکانات زیر وجود دارد:

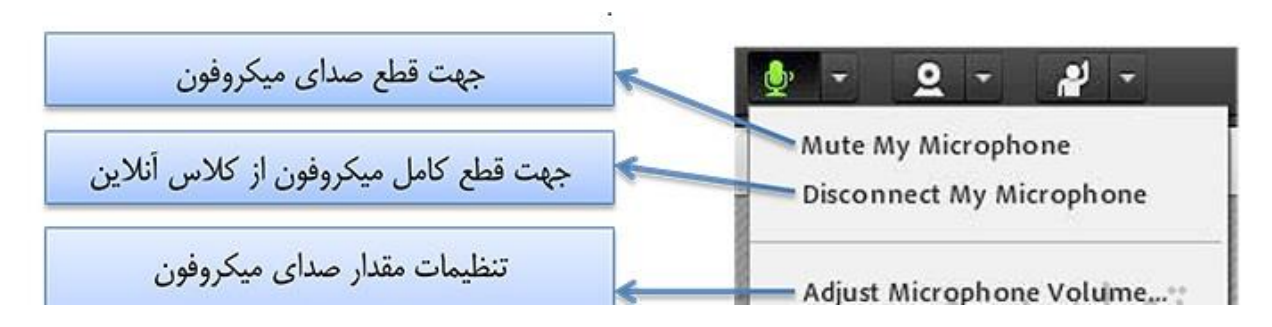

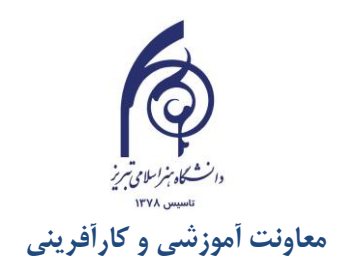

تذکر : برای جلوگیری از قطع وصل و شدن صدا یا اکو شدن صدا، پس از پایان صحبت خود مجدد روی آیکون میکروفن کلیک نمایید تا صدای میکروفن شما در حین صحبت بقیه کاربران پخش نگردد. در اینصورت روی آیکون میکروفن شما یک خط قرمز مورب ظاهر می شود:

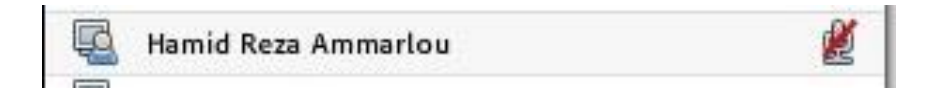

دقت کنید که موقع صحبت کردن اولا آیکون میکروفن رنگی (معمولا سبز) باشد و دوما ایکون امواج صوتی در کنار میکروفندر حال پخش باشند. در اینصورت سیستم صدای شما را دریافت کی کند.

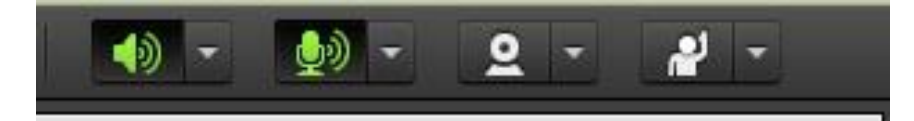

وب کم

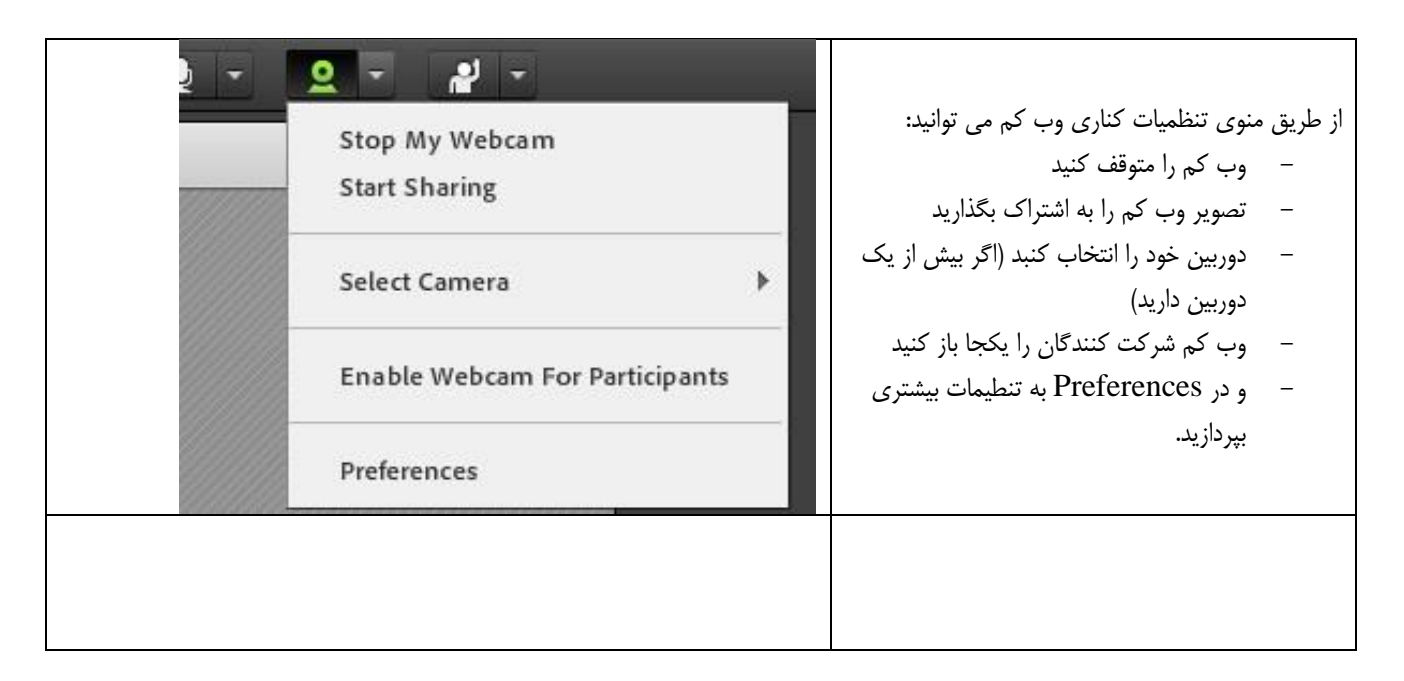

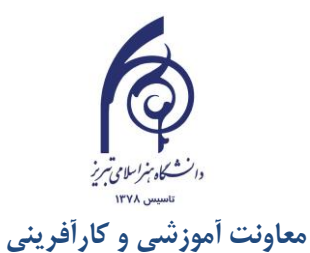

| Preferences                                                                                                    |                                                                                                    |                                                                                                    |
|----------------------------------------------------------------------------------------------------|----------------------------------------------------------------------------------------------------|----------------------------------------------------------------------------------------------------|
| General<br>Display Name<br>Audio Conference<br>Video<br>Microphone<br>Screen Share<br>Attendees Pod<br>Chat Pod<br>Q & A Pod<br>Whiteboard | Video Settings         □ Disable Webcam Preview         □ Highlight Active Speakers         Aspect Ratio         ③ Standard (4:3)       ○ Wide Screen (16:9)         Video Quality         Higher quality results in smoother video with better resolution but increases bandwidth usage.         ↓ | در Preferences می توانید نوع تصویر و کیفیت<br>تصویر وب کم را تنظیم نمایید. در صورتیکه پهنای<br>اینترنت مناسبی ندارید کیفیت تصویر وب کم زیاد<br>افزایش ندهید. |
|                                                                                                    | Done Cancel                                                                                                    |                                                                                                    |

## اجازه (وضعيت):

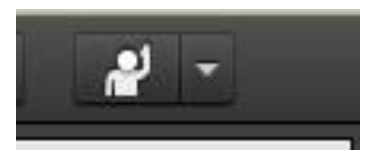

در معرفی امکانات نوار ابزار این بخش تحت عنوان اجازه گرفتن و نمایش وضعیت بیان شد. و گفته شد که دانشجو با یکبار کلیک روی این آیکون، به استاد و دیگ حضار اعلام می کند که سوال یا صحبتی دارد. و این درخواست با ظاهر شدن آیکون در برابر اسم دانشجو معلوم می شود. ذکر این نکته لازم است که حتی اگر دانشجو درخواست ندهد نیز باز هم استاد امکان فعال کردن میکروفون برای شرکت کننده گان در کلاس را دارد. از این ویژگی میتواند در پرسش در کلاس بهره برد.

در منوی تنظمات کناری این آیکون ابزار متعددی وجود دارد که در تصویر زیر کابرد و مفهوم هر کدام از آنها را ملاحظه می کنید:

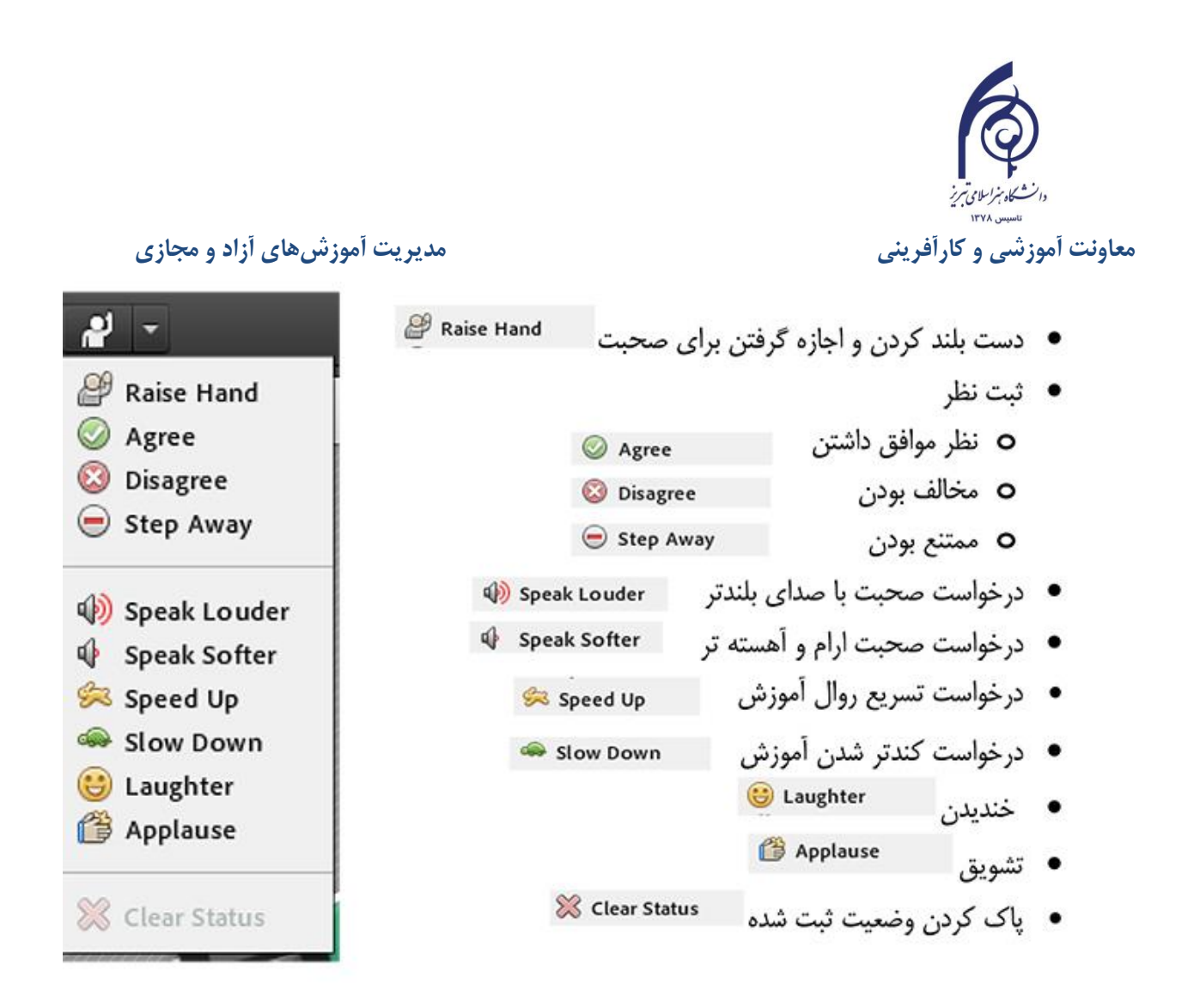

#### نکته کلیدی (ثبت نظر):

استاد ممکن است در کلاس بخواهد یک نظرسنجی داشته باشد که در این نظرسنجی بتواند بسیار سریع نظر شرکت کنندگان را مبنی بر موافقت یا مخالفت بداند. وی میتواند این سوال را با صحبت کردن یا چت مطرح کند و دانشجویان موافقت یا مخالفت یا ممتنع بودن خود را با انتخاب وضعیت Agree یا Disagree یا away step اعلام کنند کلیه افراد(مدیر، ارائه دهنده و شرکت کننده )همگی میتوانند نظر خود را از طریق این منو ثبت نمایند.

و نتیجه نظر تمام افراد در بخش نمایش وضعیت view status Attended به کلیه کاربران و حاضران در کلاس نمایش داده میشود. تفاوت این امکان با نظرسنجی که در ادامه بیان خواهد شد در سرعت پاسخگویی و اعلام نتایج وهمچنین نمایش نظرات به تمامی کاربران است

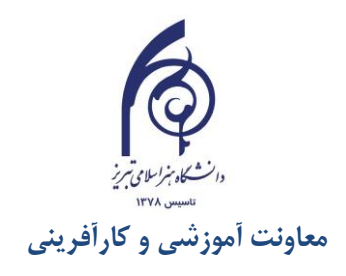

## **پنجرہ اشتراک گذاری Share:**

استادمی تواند از پنجره بزرگ وسطی مطالب مورد نیاز در کلاس را برای شرکت کنندگان به اشتراک بگذارد و کلیه شرکت کنندگان میتوانند فایلهای اشتراک شده را مشاهده نمایند (فقط مشاهده می کنند و نمی توانند از اینجا دانلود کنند). این موارد اشتراک شده می تواند مستندات (فایل Word، Pdf، تصویر، موسیقی، فیلم و...)، صفحه کامپیوتر استاد و یا تخته سفید باشد.

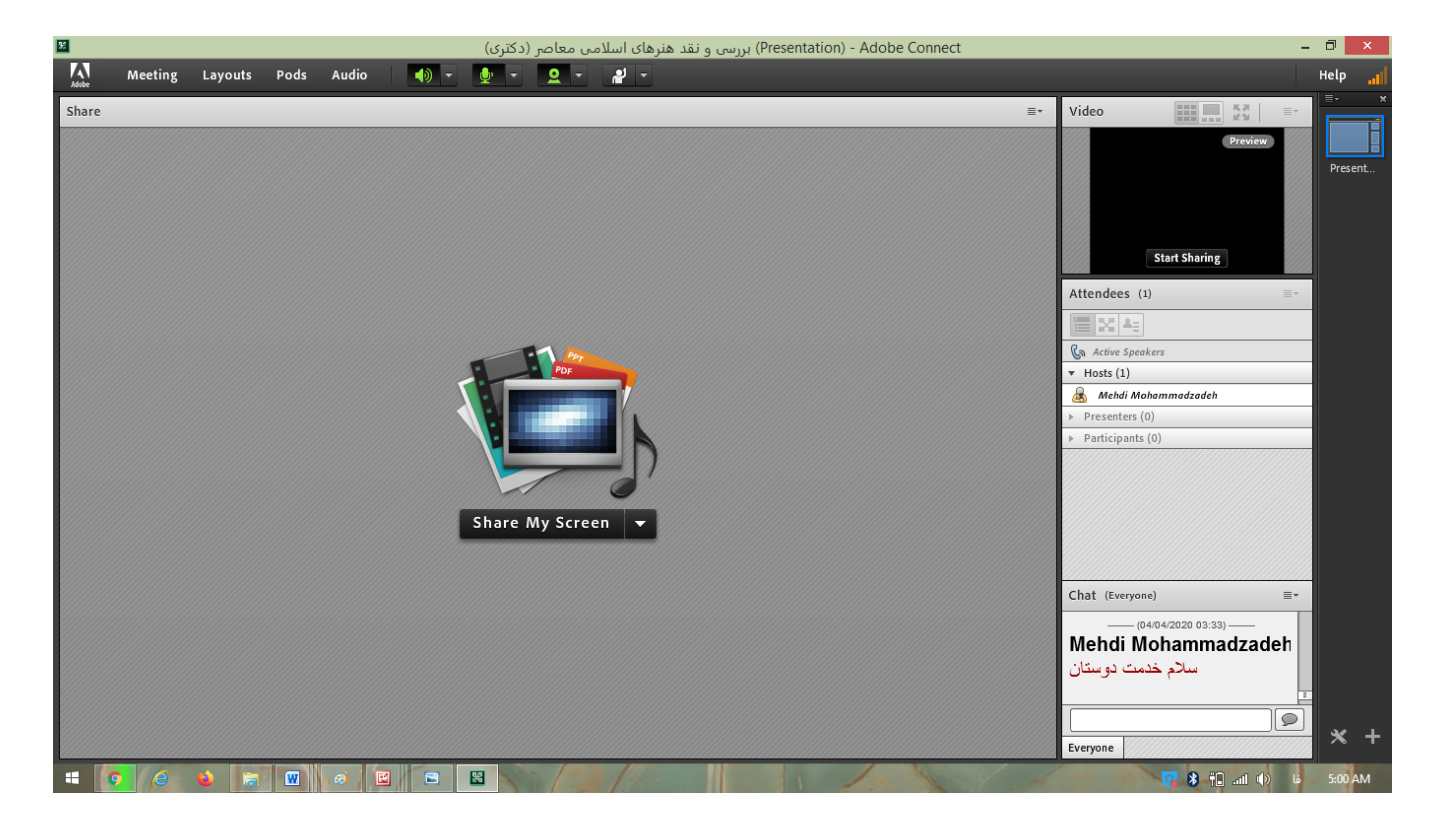

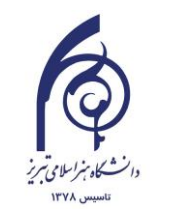

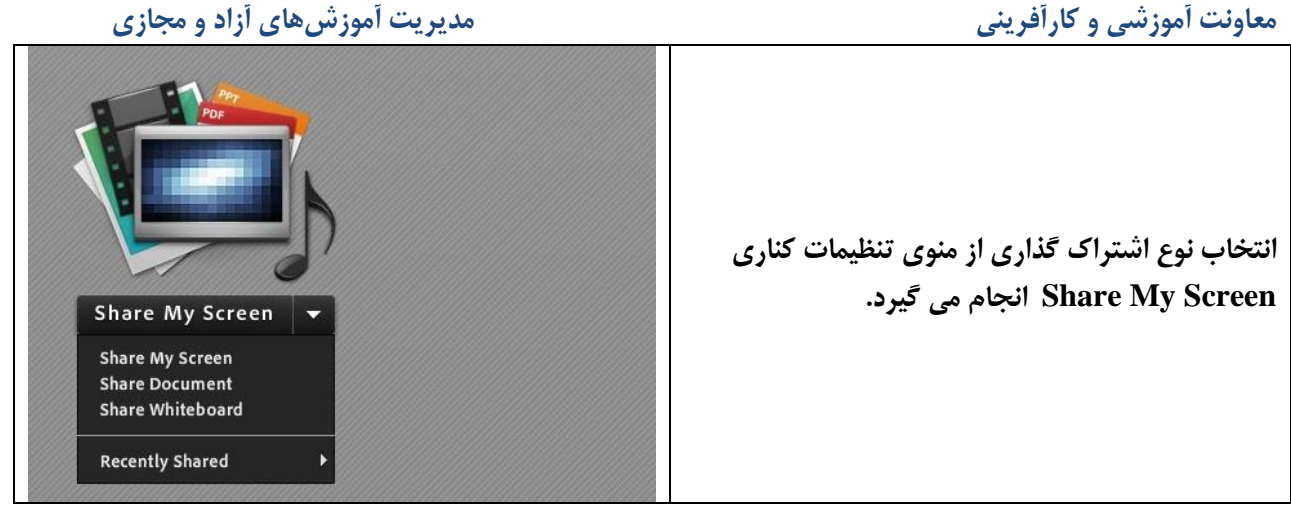

در صورتیکه فایل Word یا Pdf یا هر سند دیگری را میخواهید به اشتراک بگذارید، ترجیحا مدارک را قبلا آیلود نموده و در سامانه داشته باشید تا در طی کلاس بخاطر بخاطر آپلود آنها زمان از دست ندهید و ارتباط اینترنتی شما دچار قطعی نگردد. ضمنا در صورتیکه میخواهید یاوریوینت ارایه دهید و یا از هر گونه نرم افزار طراحی استفاده کنید، بهتر است نرم افزار مربوطه را قبلا در سیستم باز کرده باشید تا در موقع به اشتراک گذاری زمان از دست ندهید.

## منوهای نوار ابزار : Meeting, Layouts, Pods, Audio

#### Meeting

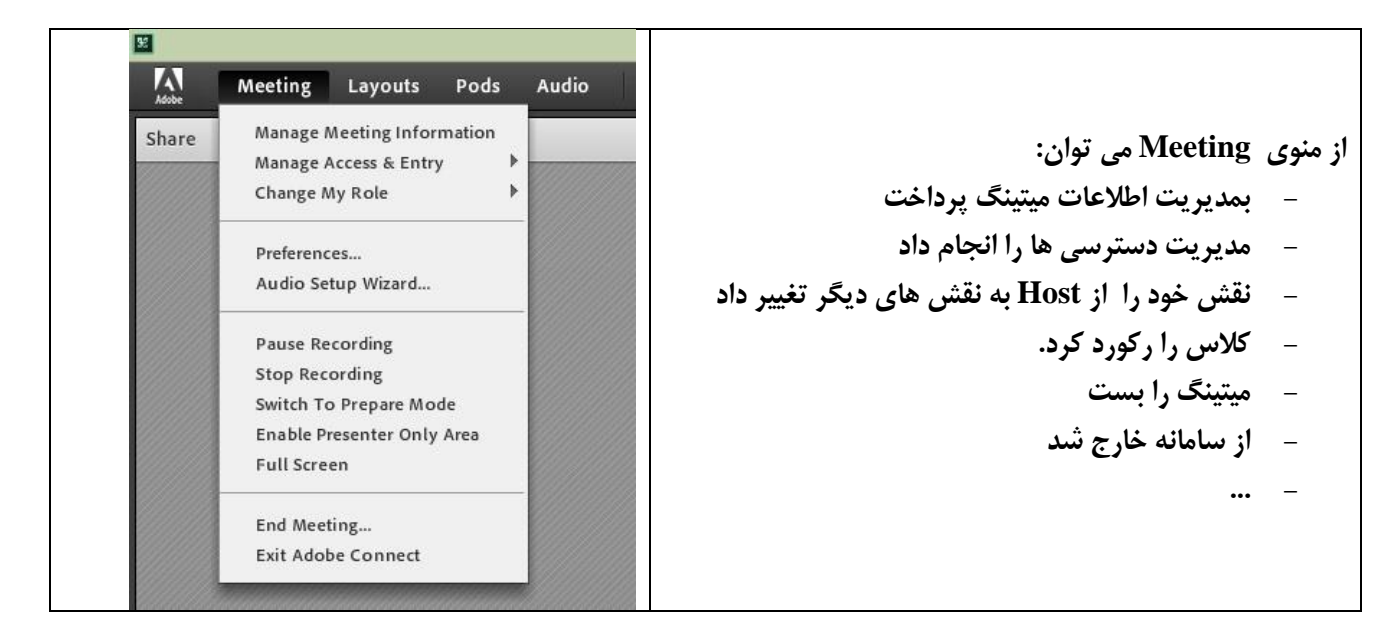

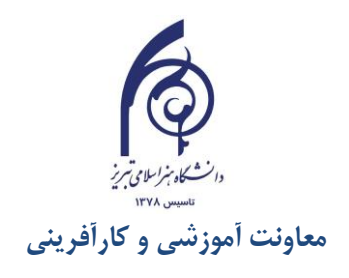

#### Layouts

| Meeting | Layouts Pods Audio ┥ 🗕 👲        |                                                                   |
|---------|---------------------------------|-------------------------------------------------------------------|
|         | Create New Layout               |                                                                   |
|         | Presentation                    |                                                                   |
|         | Manage Layouts<br>Reset Layouts | از طریق منوی لی اوت می توان نحوه<br>چیدمان فضای کلاس را تغییر داد |
|         | Close Layout Bar                |                                                                   |
|         |                                 |                                                                   |

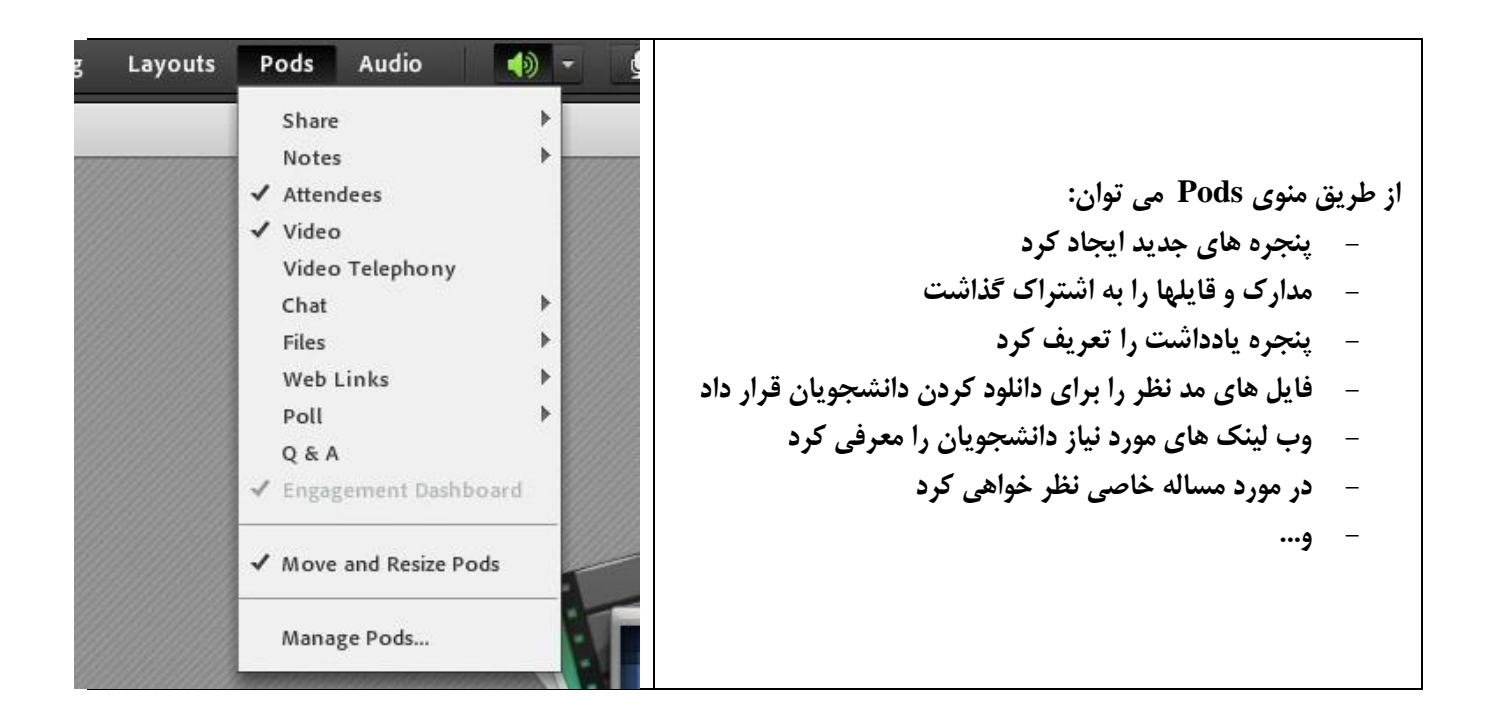

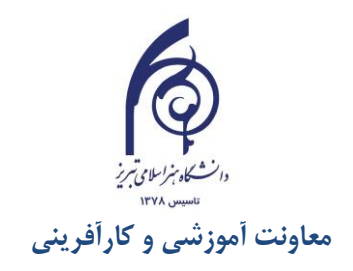

## ضبط، ادیت و اشتراک گذاری کلاسها

با استفاده از سامانه، می توان کلاسهای برگزار شده را ضبط و تمام و یا بخشی از کلاس ضبط شده را در دسترس دانشجویان یا عموم قرار داد تا مکررا کلاس را تماشا کنند.

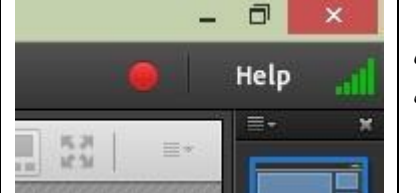

جهت ضبط کلاس، همچنانکه بالاتر اشاره شد، بایستی Record Meeting را از منوی Meeting در آغاز کلاس فعال کرد. در صورت فغال شدن رکورد کلاس، آیکون قرمز رنگ رکورد در بالای پنجره ویدیو روشن می شود.

جهت توقف رکورد، مجدد بایستی وارد منوی Meeting شده و در آنجا روی Stop Meeting کلیک کرد. ویدیوی ضبط شده بصورت اتوماتیک در سامانه آموزش مجازی دانشگاه سیو میشود و در داشبورت استاد قابل دسترسی است. استاد جهت دسترسی به کلاس ضبط شده بعد از ورود به سامانه، در لیست کلاسهای خود، کلاس مورد نظر را انتخاب نمود و از منوی ادیت کلاس وارد فضای جدیدی می شود که در آنجا می تواند به غیر از دسترسی به کلاسهای ضبط داشته، به امکانات متعدد دیگری مثل تغییر اطلاعات کلاس (روز، ساعت و...) و گزارش گیری از کلاسها بپردازد. که در ادامه بدانها پرداخته خواهد شد.

| My Meetings                       | My Record          | ings 🦳 My Training  | Training Catalog      |           |
|-----------------------------------|--------------------|---------------------|-----------------------|-----------|
| All Host Present                  | ter Participant Cr | eated by me         |                       |           |
| Name                              |                    | Start Date          | URL                   | Role      |
| هنر و تمدن اسلامي                 |                    | 04/02/2020 3:15 PM  | /hte/                 | Host Edit |
| رمز و نماد در هنرهای اسلامی ایران |                    | 03/18/2020 8:00 AM  | /symbol2/             | (i) 🖉     |
| هنر و ئەدن اسلامى 2               |                    | 03/17/2020 4:00 PM  | /civilisation2grafic/ | Host      |
| نماد و نشانه شناسی هنر            |                    | 03/17/2020 8:00 AM  | /symbol/              | Host      |
| هنر در نُعدن اسلامی (هنر اسلامی)  |                    | 03/14/2020 10:00 AM | /civilisation1/       | Host      |

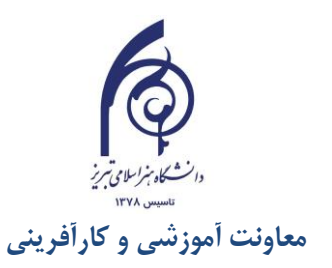

|                                                                                                    | My Profile                                                                                                    |                                                                                                    |                                                                                                    |                                                                                                    |                                                              |
|----------------------------------------------------------------------------------------------------|----------------------------------------------------------------------------------------------------|----------------------------------------------------------------------------------------------------|----------------------------------------------------------------------------------------------------|----------------------------------------------------------------------------------------------------|--------------------------------------------------------------|
| Shared Meetings   User Meeti                                                                                                    | ings                                                                                                    |                                                                                                    | П                                                                                                    |                                                                                                    |                                                              |
| معاصر (نگاری) <u>مع</u> امر (نگاری) tabriziau معاصر (نگاری)                                                                                                    | برزسی و نک هنرهای اسلامی<br>L Edit Darticipanta L                                                                                                    | Touitations   Unload                                                                                                    |                                                                                                    | age L Deposite                                                                                                  |                                                              |
| Meeting Information                                                                                                    | mation   Edit Participants                                                                                                    | Invitations   Opioa                                                                                                    | <u>lea content</u>   <u>Recordi</u>                                                                                                    | ngs   <u>Reports</u>                                                                                            |                                                              |
| Name: *                                                                                                    | و نقد هنرهای اسلامی معاصر (دکتری                                                                                                    | (بررسی                                                                                                    |                                                                                                    |                                                                                                    |                                                              |
| Summary:<br>(max length=4000 characters)                                                                                                    |                                                                                                    |                                                                                                    |                                                                                                    |                                                                                                    |                                                              |
| tabriziau > 届 (دکته) نده اسلام معاصر                                                                                                    |                                                                                                    |                                                                                                    |                                                                                                    |                                                                                                    |                                                              |
| نرهای اسلامی معاصر (نکتری) <u>مع</u> امر<br>ing Information   Edit Information   E<br>Delete Move To Folder Ac                                                                                               | یررسی و نقد ه<br>Edit Participants   Invitations   Up<br>ccess Type                                                                                                    | ploaded Content   Rec                                                                                                    | ordings   <u>Reports</u>                                                                                                    |                                                                                                    |                                                              |
| tabriziau > عناصر (نکاری) tabriziau > عنومار (نکاری) ing Information   Edit Information   E<br>Delete Move To Folder Ac                                                                                      | یررسی و تک ه<br>Edit Participants   Invitations   Ur<br>ccess Type                                                                                                    | oloaded Content   Rec                                                                                                    | ordings   <u>Reports</u><br>Recording Date →                                                                                                    | Current Duration                                                                                                | Duration >                                                   |
| نرهای اسلامی معاصر (دکثری) <u>مع</u> م < <u>tabriziau</u> > يرهای اسلامی معاصر (دکثری)<br>ing Information   Edit Information   E<br>Delete Move To Folder Ac<br>Name ><br>نکتری 3 دکتری 3                    | یررسی و نقد ه<br>Edit Participants   Invitations   Up<br>ccess Type<br>Actions<br>Actions                                                                                             | oloaded Content   Rec<br>5 Access<br>▼ Private                                                                                                    | ordings   <u>Reports</u><br>Recording Date ><br>04/01/2020 10:42 AM                                                                                                    | Current Duration                                                                                                | Duration ><br>01:08:24                                       |
| نرهای اسلامی معاصر (نکتری) کی خ<br>ing Information   Edit Information   E<br>Delete Move To Folder Ac<br>Name ><br>ایکتری 2 [] 2<br>[] 2 [] 2                                                                | یررسی و نقد ه<br><u>Edit Participants   Invitations   Ur</u><br><u>Eccess Type</u><br><u>Actions</u><br>Actions<br>عرب                                                                | oloaded Content   Rec<br>Access<br>Access<br>Private<br>Private                                                                                                    | ordings   <u>Reports</u><br><b>Recording Date &gt;</b><br>04/01/2020 10:42 AM<br>03/25/2020 10:50 AM                                                                        | Current Duration                                                                                                | Duration ><br>01:08:24<br>00:59:52                           |
| <u>tabriziau</u> > هماصر (نکتری) معاصر (نکتری)<br>ing Information   Edit Information   E<br>Delete Move To Folder Ac<br>Name ><br>المحتري القد هنر های استمو معاصر (نکتری) 2<br>Doctorat islamic art 1       | یررسی و نقد ه<br>Edit Participants   Invitations   Up<br>Edit Participants   Actions<br>Actions<br>مریز<br>Actions<br>Actions                                                         | oloaded Content   Rec<br>Access<br>✓ Private<br>✓ Private<br>✓ Private                                                                                                    | Reports           Recording Date >           04/01/2020 10:42 AM           03/25/2020 10:50 AM           03/19/2020 10:50 AM                                                | Current Duration                                                                                                | Duration ><br>01:08:24<br>00:59:52<br>01:13:37               |
| نرهای اسلامی معاصر (نکری) می اسلامی معاصر (نکری) می از <u>Edit Information   Edit Information   E</u> Delete Move To Folder Ac  Name  Doctorat islamic art 1  Doctorat islamic art 1  Doctorat islamic art 1 | یررسی و تقد ه<br>بررسی و تقد ه<br>Edit Participants   Invitations   Up<br>Cress Type<br>Actions<br>Actions<br>Actions<br>Actions<br>گزار شده رکورد شده است<br>م گرفته است) و مدت ویدی | oloaded Content   Rec<br>Access Access Private Private Private Private Access Access A | ordings   <u>Reports</u><br><b>Recording Date &gt;</b><br>04/01/2020 10:42 AM<br>03/25/2020 10:50 AM<br>03/19/2020 10:50 AM<br>اسلامی معاصر (دکت<br>بردکت<br>۲۰۲۰ و در ساعت | Current Duration<br>-<br>-<br>-<br>-<br>-<br>-<br>-<br>-<br>-<br>-<br>-<br>-<br>-<br>-<br>-<br>-<br>-<br>-<br>- | Duration )<br>01:08:24<br>00:59:52<br>01:13:37<br>سالاس بمدت |

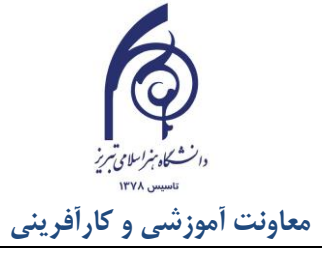

| ، منوی Access Type کلیک کنید. بعد از باز شدن<br>P)، تمام کاربران سامانه مجازی ( All Account . | جهت تعریف دسترسی کاربران، کافیست ویدیوی مربوطه را انتخاب و سپس، روی<br>صفحه زیر می توانید آنرا قابل دسترس برای دانشجویان همان کلاس (Private<br>Members) و هر کسی که لینک کلاس را داشته باشد یعنی عموم (Public) نمایید. |
|-----------------------------------------------------------------------------------------------|----------------------------------------------------------------------------------------------------|
|                                                                                               |                                                                                                    |
| Meeting Information   Edit Information   Edit                                                 | dit Participants   Invitations   Uploaded Content   Recordings   Reports                                                                                                    |
| Change Access Type [ <u>Return</u>                                                            | n To Recordings ]                                                                                                    |
| یررسی و تقد هنرهای اسلامی معاصر (دکتری)_2                                                     |                                                                                                    |
| Private                                                                                       |                                                                                                    |
| All Account Members                                                                           |                                                                                                    |
| Public                                                                                        |                                                                                                    |
| می بایست با کلیک کردن روی عنوان کلاس ضبط شده وارد                                             | دانشجویان جهت مشاهده کلاس ضبط شده باید لینک کلاس را در اختیار داشته باشند. لذا استاد و<br>اطلاعات آن شود و لینک کلاس را کپی به دانشجویان ارسال نماید                                                                   |
| Meeting Information   E                                                                       | Edit Information   Edit Participants   Invitations   Uple                                                                                                    |
| Recording Informa                                                                             | tion                                                                                                    |
| Title:                                                                                        | يررسي و نقد هنرهاي اسلامي معاصر (دکتري)_2                                                                                                    |
| Type:                                                                                         | Recording                                                                                                    |
| Duration:                                                                                     | 00:59:52                                                                                                    |
| Disk usage:                                                                                   | 117803.2 КВ                                                                                                    |
| Permissions:                                                                                  | Same as parent folder                                                                                                    |
| URL for Viewing:                                                                              | http://vc.tabriziau.ac.ir/pnhd4srpy641/                                                                                                    |

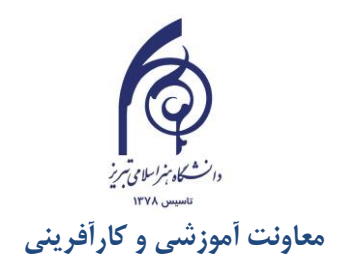

## ادیت کردن کلاسهای ضبط شده:

| Delete       | Move To Folder            | Access Type         |         |              |        |       |
|--------------|---------------------------|---------------------|---------|--------------|--------|-------|
| ■ Name →     |                           |                     | Action  | s Acce       | 55     | Reco  |
| يکتري 3 📙    |                           | Actions             | • 🔒 P   | 🔒 Private    |        |       |
| <u>رى) 2</u> | . هنرهای اسلامی معاصر (دک | <u>ېررىمى و</u> نقد | Actions | ▼ <u>A</u> P | rivate | 03/25 |
| Docto        | rat islamic art 1         |                     | Actions | Make Offline | ivate  | 03/19 |

جهت ادیت کلاسهای ضبط شده، می بایست در صفحه لیست رکوردهای کلاس روی منوی Actions کلیک نماید. از پنجره باز شده، می توان هم به ادیت (Make Offline) و هم به دانلود کلاس (Make Offline) دست یافت. در صورت کلیک روی هر کدام از گزینه ها وارد محیط کلاس خواهید شد که در آنجا تدریس ضبط شده شما در حال پخش است. این کلاس ضبط شده بسته باینکه از کدام منو (ادیت یا آف لاین) وارد شده باشید قابل ادیت یا دانلود خواهند بود.

| ×                         | Adobe Connect - جلسه 1                 | - Ø ×                                                                                                    |
|---------------------------|----------------------------------------|----------------------------------------------------------------------------------------------------|
| Events Index =-           | Share                                  | Video (1) (5.8)                                                                                                    |
| Search<br>Filter Events 👻 |                                        |                                                                                                    |
|                           |                                        | mehdi mehammadzade                                                                                                    |
|                           |                                        | <ul> <li>Hosts (2)</li> </ul>                                                                                                    |
|                           | Nothing is being shared.               | 654321                                                                                                    |
|                           | ······································ | <ul> <li>Presenters (0)</li> </ul>                                                                                                    |
|                           |                                        | <ul> <li>Participants (0)</li> </ul>                                                                                                    |
|                           |                                        | Chat (Everyone)                                                                                                    |
|                           |                                        | Alizadeh oskule: chashm<br>mehdi mohammadzade: الالب الب تالي تعليم تشر<br>لالبال المراحي الله تالي المراحي المراحي<br>Alizadeh oskule: لعاف<br>mehdi mohammadzade: ال الد تال الم المالي ع<br>منه المالي المراحي الله تالي المالي عليم الم |
|                           |                                        |                                                                                                    |
| H. H. 🕯 🗙                 |                                        | 0:00:32/0:00:32                                                                                                    |
| 🛱 Setting                 |                                        | By Revert to Original Cut Save                                                                                                    |
| : 0 0 0 0                 |                                        | 🗧 🔒 🔳 📶 🕕 ENG 1:51 AM                                                                                                    |

بعد از ورود به ادیت رکوردها، ابزار Cut و Save بعد از کات در پایین که با قرمز نشان داده شده است قرار دارند. بعد از سیو ویدیوی ادیت شده جایگزین ویدویی اصلی نمیشود ولی کاربران فقط می توانند ویدیوی ادیت شده را ببینند.

اگر در منوی فوق Make Offline را انتخاب کرده باشید، باز با ورود به فضای کلاس امکان دانلود ویدیو به دو فرمت و FLV و FLV را خواهید داشت.